# Guide d'utilisation de la skill Lecture Accessible Canada

Bienvenue dans le guide d'utilisation de la skill Lecture Accessible Canada, rédigé par le CAÉB. Cette skill permet d'accéder aux livres audio du CAÉB sur un haut-parleur intelligent Amazon. Ce document vous aidera à vous lancer dans l'utilisation de Lecture Accessible Canada. Pour en savoir un peu plus sur les commandes à utiliser avec le haut-parleur intelligent, consultez la liste des commandes de Lecture Accessible Canada.

Tout au long de ce guide, le nom du haut-parleur intelligent a été remplacé par la mention « Madame A », afin d'éviter tout lancement involontaire du haut-parleur intelligent. Veuillez utiliser le mot d'activation de votre haut-parleur intelligent, et non pas son nom de remplacement (Madame A) lorsque vous utilisez les commandes de Lecture Accessible Canada.

# Ouvrir une session de Lecture Accessible Canada

#### Ouverture avec l'application Alexa d'Amazon

- 1. Donnez la commande **Madame A, lance Lecture Accessible Canada** à votre hautparleur Amazon. Votre haut-parleur intelligent vous demandera d'ouvrir l'application Alexa d'Amazon sur votre téléphone. Si vous n'arrivez pas à lancer Lecture Accessible Canada par commande vocale depuis votre haut-parleur intelligent, suivez les instructions pour activer manuellement Lecture Accessible Canada.
- 2. Ouvrez la skill Lecture Accessible Canada, qui devrait se trouve en haut de l'écran d'accueil, sous « Activité ».
- 3. Vous serez invité à relier votre compte du CAÉB en ouvrant une session à l'aide de votre numéro de compte du CAÉB et de votre mot de passe.
- 4. Une fois votre compte relié, vous pourrez lire des livres du CAÉB à l'aide de la skill.
- 5. Pour démarrer une interaction avec Lecture Accessible Canada, dites la phrase introductive suivante : **Madame A, lance Lecture Accessible Canada**.

#### Ouvrir une session en passant par le Web

1. Utilisez le lien dans cette étape pour aller directement sur <u>la page d'information de</u> Lecture Accessible Canada sur le site Web d'Amazon.ca.

- 2. Si vous avez activé le lien figurant à l'étape 1 et vous êtes déjà connecté à votre compte Amazon, <u>passez à l'étape 4</u>.
- 3. Connectez-vous à votre compte Amazon.
  - Si vous n'êtes pas connecté à votre compte Amazon sur votre navigateur ou si votre navigateur n'a pas mémorisé vos identifiants, utilisez le bouton « Se connecter ». Vous devrez activer ce bouton et vous connecter à votre compte Amazon.
  - Pour vous connecter à votre compte Amazon, vous devez fournir au moins l'adresse courriel ou le numéro de téléphone associé au compte, ainsi que le mot de passe. Vous devrez peut-être également vérifier le compte lorsqu'Amazon vous envoie un code par message texte ou par courriel.
  - Remplissez les champs du formulaire en fournissant tous les renseignements demandés, jusqu'à ce que vous soyez dirigé sur une page indiquant « Amazon.ca : Lecture Accessible Canada : skills d'Alexa ».
- 4. Une fois votre session ouverte, repérez et cliquez sur le bouton « Activer ».
- 5. Lorsque la skill est activée, il vous sera proposé, sur la page suivante, de relier votre compte Amazon à votre compte du CAÉB et ainsi d'accéder à des livres par le biais de la skill.
- 6. Pour démarrer une interaction avec Lecture Accessible Canada, dites la phrase introductive suivante : Madame A, lance Lecture Accessible Canada.

# Notes générales sur l'utilisation de Lecture Accessible Canada

Pour démarrer une interaction avec Lecture Accessible Canada, dites la phrase introductive suivante : **Madame A, lance Lecture Accessible Canada**.

Pour continuer à interagir avec Lecture Accessible Canada, comme pour n'importe quelle autre skill, vous devez émettre des commandes ou répondre à des questions dans les secondes qui suivent, à défaut de quoi le haut-parleur intelligent interprétera votre silence comme un souhait d'arrêter l'échange et fermera la session, vous obligeant à recommencer.

Si le haut-parleur intelligent lit une longue réponse et que vous voulez l'abréger, vous pouvez l'interrompre en disant « Madame A », suivi de votre commande suivante.

Si vous souhaitez cesser toute interaction avec Lecture Accessible Canada, dites **Stop** et votre haut-parleur intelligent mettra un terme à la session.

Souvent, il existe plusieurs façons d'émettre une commande. Il n'est donc pas nécessaire de mémoriser une commande propre à chaque action. À titre d'exemple, pour commencer la lecture, vous pouvez dire **Lecture** ou **Commence la lecture**. Dans notre liste de commandes, nous fournirons une commande pour chaque action, mais vous en découvrirez peut-être d'autres qui fonctionnent également.

Lecture Accessible Canada fonctionne uniquement avec une configuration monolingue. Votre haut-parleur doit être configuré pour utiliser l'anglais ou le français, et non l'anglais/français ou le français/anglais.

#### Commandes pour naviguer dans la skill

Au lancement de la skill, vous êtes dirigé vers un menu principal. En disant **Menu principal** à tout moment de votre navigation dans la skill, vous serez ramené à ce niveau. Il peut s'agir d'une bonne stratégie pour se repérer et se réorienter en naviguant dans la skill.

En disant **Retour**, vous serez ramené au niveau de menu précédent.

À tout moment, vous pouvez dire **Aide** et vous entendrez des instructions adaptées au menu que vous êtes en train de consulter.

# Structure du menu de Lecture Accessible Canada

#### Menu principal

La skill s'ouvre sur le menu principal, d'où vous avez la possibilité de reprendre la lecture de votre livre le plus récemment consulté, le cas échéant, de consulter les livres de votre étagère ou d'aller à la bibliothèque.

- Pour retourner au livre le plus récemment consulté, dites **Reprendre**.
- Pour consulter votre étagère, dites Mes livres.
- Pour aller à la bibliothèque, dites **Bibliothèque**.

#### Vos livres

Vos livres sont indiqués dans deux listes : vos **Livres en cours** et votre **Étagère,** c'est-à-dire votre étagère de Téléchargement direct du CAÉB.

Votre liste Livres en cours de lecture contient les livres les plus récemment lus à l'aide de la skill. Lorsque vous avez terminé la lecture d'un livre, il disparaît de la liste.

Votre étagère peut être gérée depuis le site Web du CAÉB. Vous pouvez y ajouter des livres en ouvrant une session sur le site Web du CAÉB et en sélectionnant **Téléchargement direct de livre audio DAISY** pour tous les livres qui vous intéressent. Vous pouvez également configurer la sélection automatique pour que notre système ajoute des livres en fonction de vos préférences.

- Dites **Livres en cours** pour consulter la liste de livres récemment lus à l'aide de cette skill.
- Dites **Étagère** pour vous rendre sur votre étagère de Téléchargement direct du CAÉB.

#### Bibliothèque

La bibliothèque est le menu qui vous permet de trouver de nouveaux livres. Vous pouvez effectuer une recherche ou parcourir une liste de livres recommandés.

La fonction **Cherche** vous permet de rechercher, par titre, auteur ou les deux à la fois, n'importe quel livre narré par voix humaine figurant dans le catalogue du CAÉB. Vous obtiendrez de meilleurs résultats si votre recherche est spécifique et précise. La skill ne permet pas d'effectuer de recherche par sujet ou par mot-clé.

La fonction **Recommandations** propose une courte liste de livres suggérés par le personnel du CAÉB.

- Pour effectuer une recherche, dites Cherche suivi du nom de l'auteur, du titre du livre ou de ces deux renseignements. À titre d'exemple, « Madame A, recherche Le Petit Prince » ou « Madame A, recherche Le Petit Prince, Antoine de Saint-Exupéry ».
- Pour obtenir les livres recommandés, dites **Recommandations**.

# Utilisation des listes

Dans la skill Lecture Accessible Canada, vous verrez souvent des listes de livres. Elles servent à afficher et à regrouper des livres constituant par exemple les résultats d'une recherche ou les livres actuellement sur votre étagère.

#### Naviguer dans une liste

Les livres figurant dans une liste vous sont présentés un à la fois. Vous pouvez passer d'un livre à un autre en utilisant les commandes **Suivant** et **Précédent**.

Dans la liste des résultats de recherche par exemple, le fait de dire **Suivant** vous amènera au livre suivant dans la liste. Vous pouvez également revenir au début d'une liste en disant **Premier**.

#### Sélectionner un livre dans une liste

Lorsque le livre d'une liste vous intéresse, vous pouvez à tout moment commencer la lecture en disant **Commence la lecture** ou **Lecture**.

#### Consulter le résumé d'un livre

Lorsque vous entendez un titre qui vous intéresse, vous pouvez demander le résumé en disant **Résumé**. La skill lira le résumé du livre trouvé dans le catalogue du CAÉB. Les résumés de livres de toutes les listes sont disponibles à l'exception de la liste de **l'Étagère**.

## Lecture audio

Lorsque vous commencez à écouter un livre, vous avez quitté la skill Lecture Accessible Canada et utilisez maintenant la fonction de lecture audio d'Alexa.

Vous pouvez donner au haut-parleur intelligent quelques commandes générales portant sur toutes sortes de contenus audio. Vous pouvez par exemple régler le volume avec la commande **Madame A, plus fort** ou **Madame A, moins fort**. Vous pouvez naviguer d'une section à une autre d'un livre audio en disant **Suivant** ou **Précédent**. Vous pouvez démarrer et arrêter la lecture à l'aide des commandes **Lire** et **Pause**. Sachez toutefois que les sauts dans le temps et les changements de vitesse de lecture ne sont pas pris en charge.

Pour retourner à la skill après avoir écouté un livre, arrêtez la lecture et dites **Madame A**, ouvre Lecture Accessible Canada.

### Conseils et astuces avancés

Pour accéder rapidement à une fonction, vous pouvez utiliser des raccourcis.

À titre d'exemple, dites **Madame A, lance Lecture Accessible Canada et Recommandations** pour être dirigé directement à cette section de la skill. Vous pouvez lancer une recherche à partir de toutes les sections de la skill. Vous pouvez par exemple consulter vos livres en cours de lecture ou votre bibliothèque, puis passer à la recherche en disant **Madame A, cherche**.